## SCARICA L'APP DA PLAY STORE O APPLE STORE.

## APRI L'APP E APPAIONO QUESTE 3 SCHERMATE CHE PUOI SALTARE CLICCANDO SU SALTA IN ALTO A DESTRA

# CLICCA SU

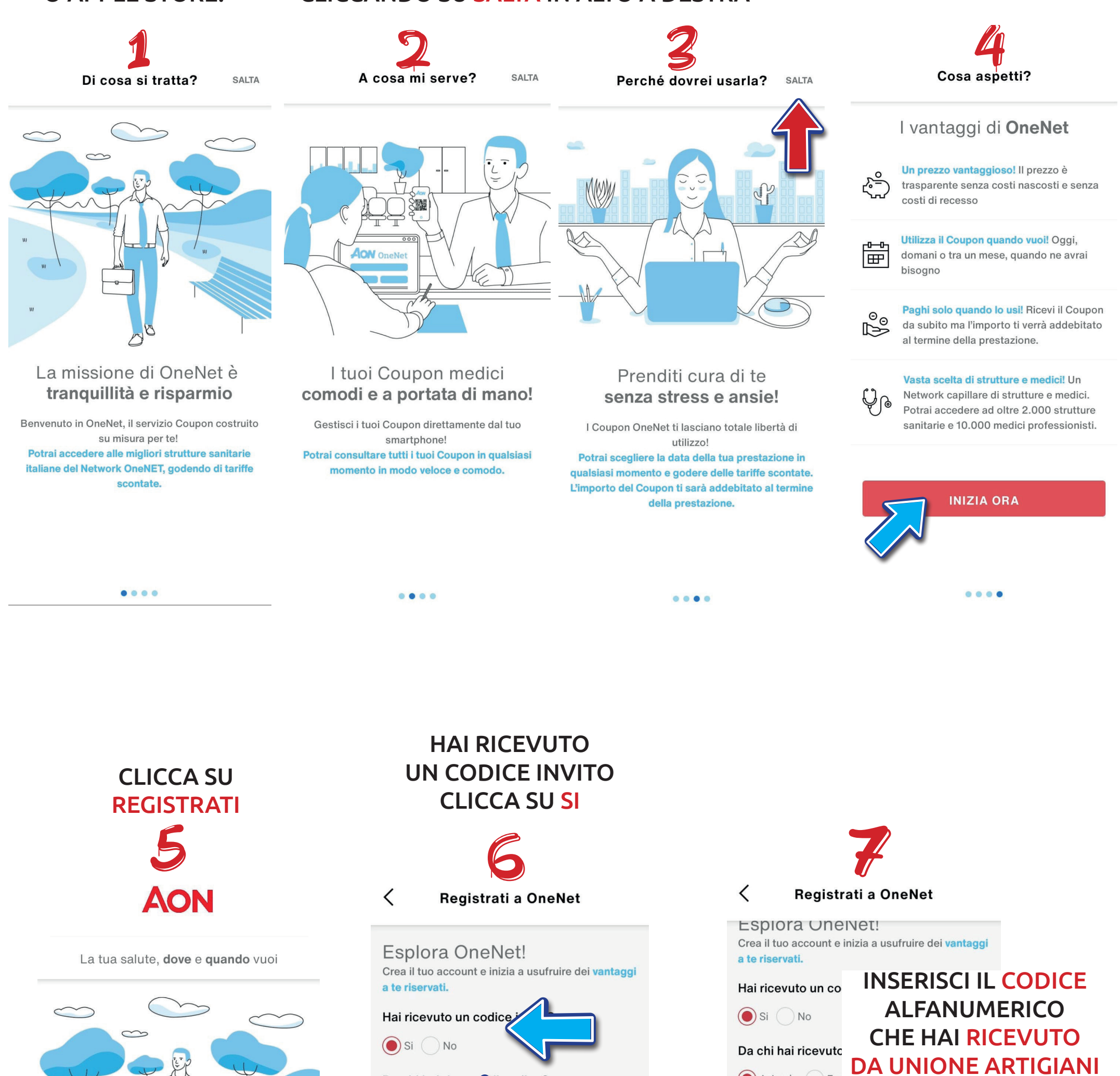

Azienda Far

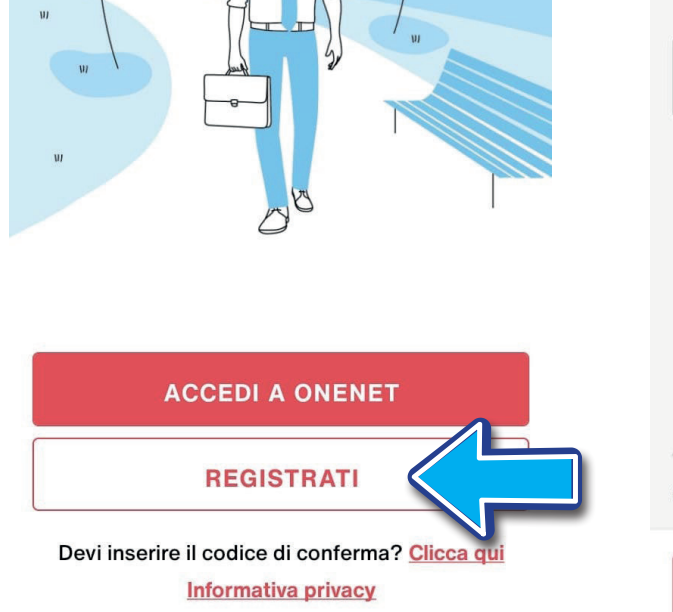

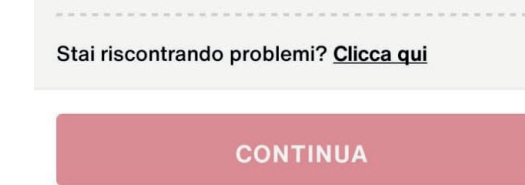

Da chi hai ricevi il codice?

**POI CLICCA SU** 

**AZIENDA** 

🔘 Azienda 🤇

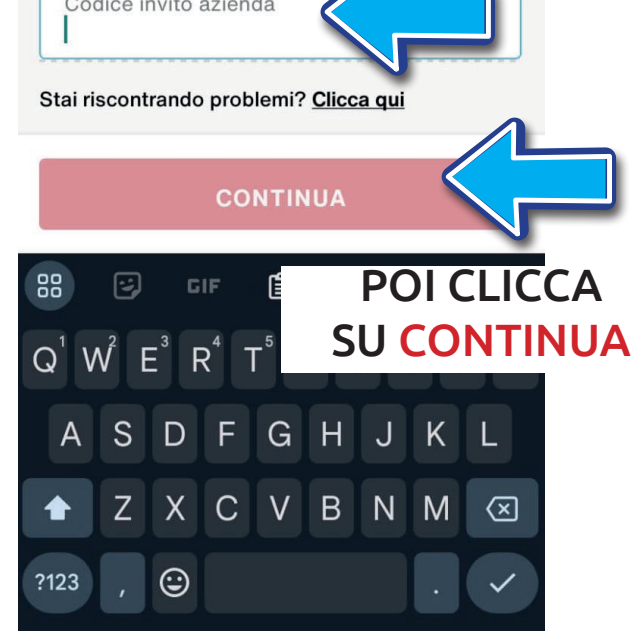

**INSERISCI TUTTI** I DATI RICHIESTI

## SPUNTA LE PRIME 3 CASELLE **POI CLICCA SU CONTINUA**

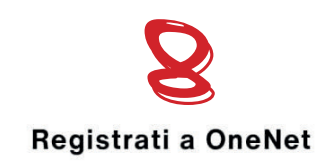

<

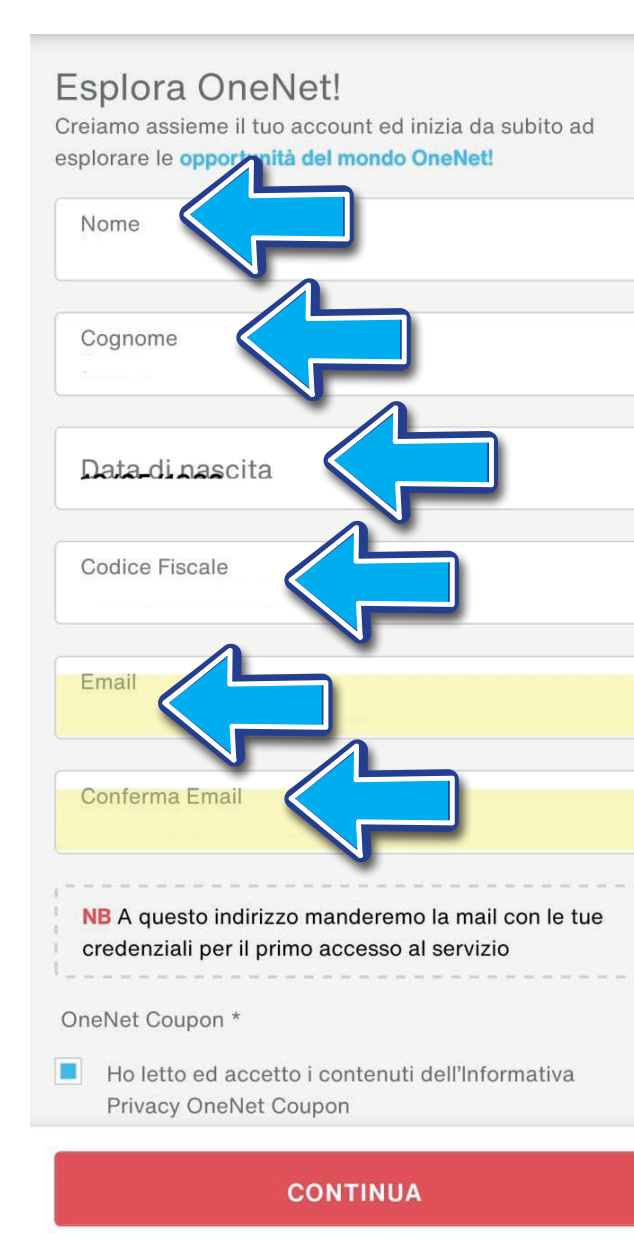

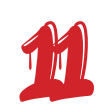

### DOPO QUALCHE MINUTO RICEVERAI **UNA EMAIL DA ONENET CON UN CODICE DI CONFERMA TIPO QUESTO:** ASS00000000TCK000000

**COPIA IL CODICE** 

# **Registrati a OneNet**

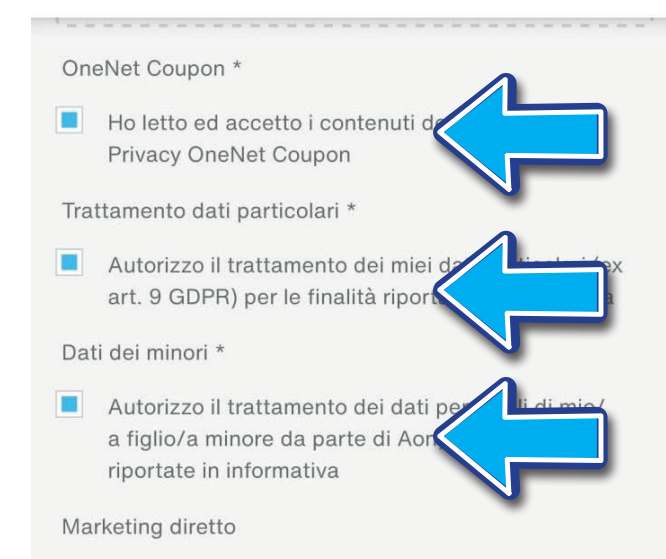

Voglio ricevere da Aon in anteprima, via mail, posta o telefono, informazioni su nuovi prodotti e/o servizi

Comunicazione a terzi per attività di marketing

Autorizzo la comunicazione dei miei dati alle altre società del gruppo Aon per ricevere via mail, posta o telefono, informazioni su nuovi prodotti e/o servizi

#### Profilazione

<

- Voglio ricevere proposte personalizzate in linea con i miei interessi, preferenze, abitudini di acquisto formulate sulla base dei miei dati
- \* Campi obbligatori

Stai riscontrando problemi? Clicca qui

Benvenuto! Controlla la tua mail La registrazione è terminata con successo! Ora non resta che controllare la tua mail alla quale abbiamo inviato le credenziali per il primo accesso **SI APRE QUESTA** SCHERMATA QUINDI

CONTINUA

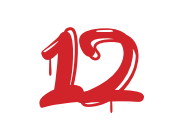

ΔΟΝ

La tua salute, dove e quando vuoi

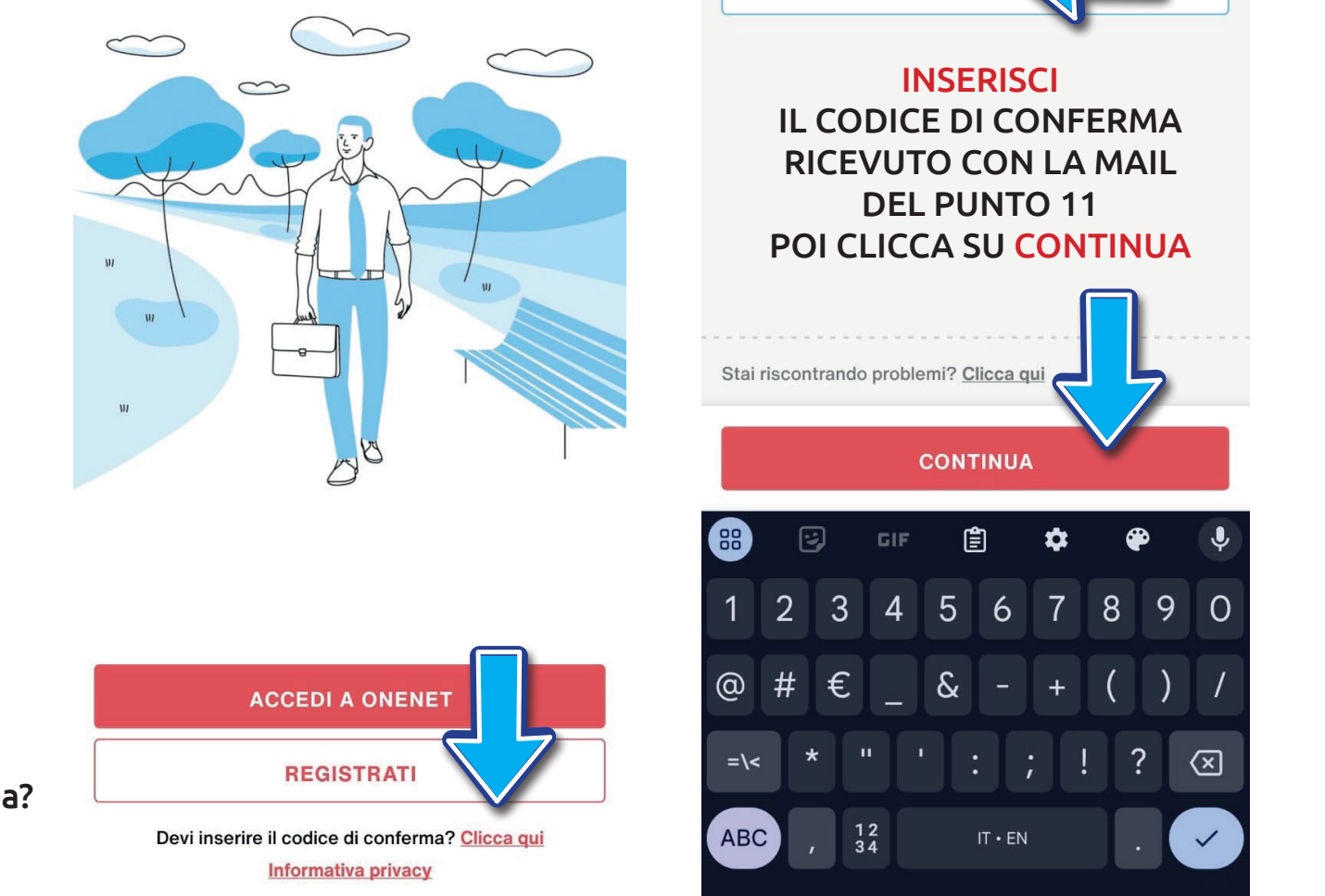

<

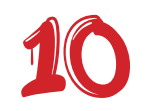

**Registrazione terminata!** 

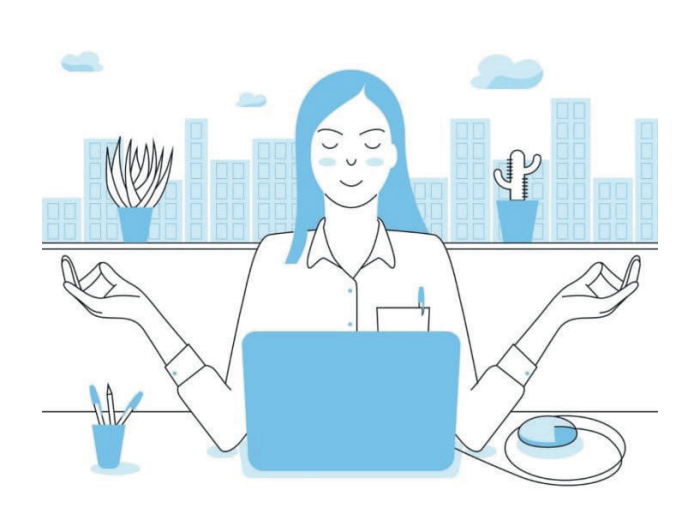

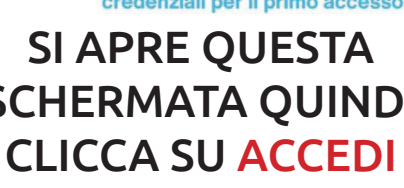

ACCEDI

**Registrati a OneNet** 

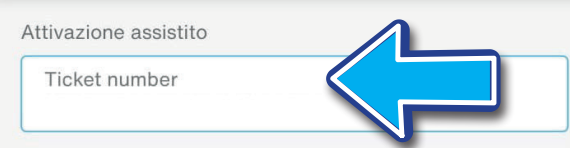

**TORNA ALL'APPLICAZIONE** 

SOTTO REGISTRATI TROVERAI: "Devi inserire un codice di conferma? CLICCA SU Clicca qui

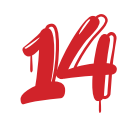

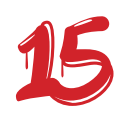

### DOPO QUALCHE MINUTO RICEVERAI 2 EMAIL DA ONENET

1 EMAIL CON USERNAME 1 EMAIL CON PASSWORD

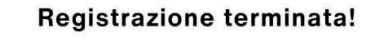

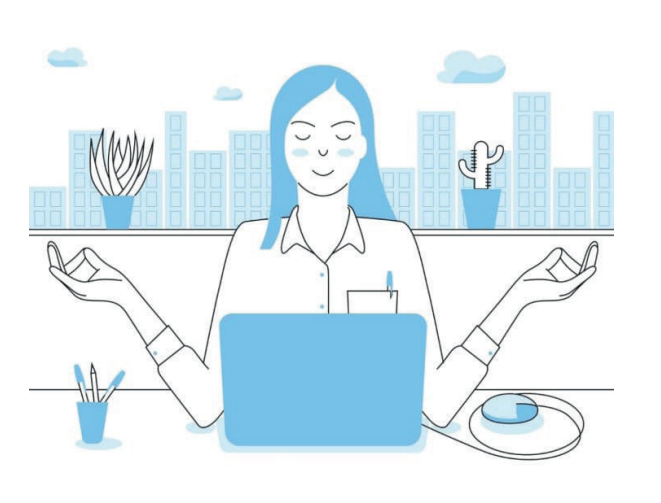

#### Benvenuto! Controlla la tua mail

La registrazione è terminata con successo! Ora non resta che controllare la tua mail alla quale abbiamo inviato le credenziali per il primo accesso

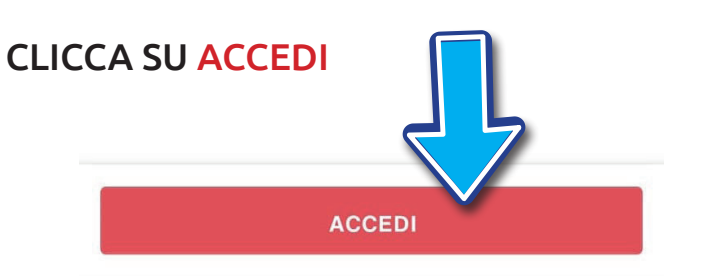

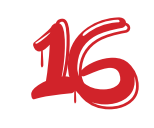

Accedi a OneNet

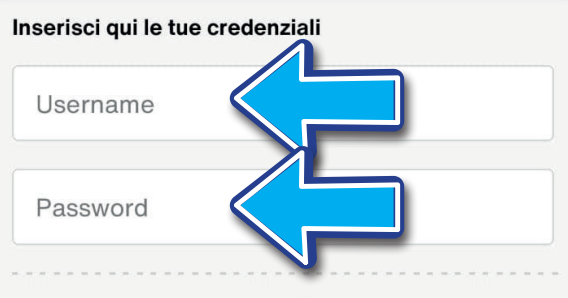

Hai dimenticato il tuo username? Clicca qui

Hai dimenticato la password? Clicca qui

Termini & Condizioni del servizio

#### **INSERISCI**

USERNAME E PASSWORD CHE HAI RICEVUTO CON LE MAIL DEL PUNTO 14 POI CLICCA SU ACCEDI

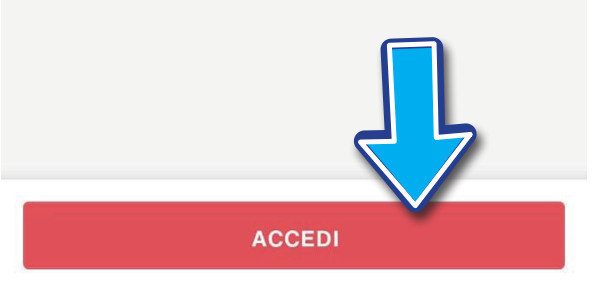

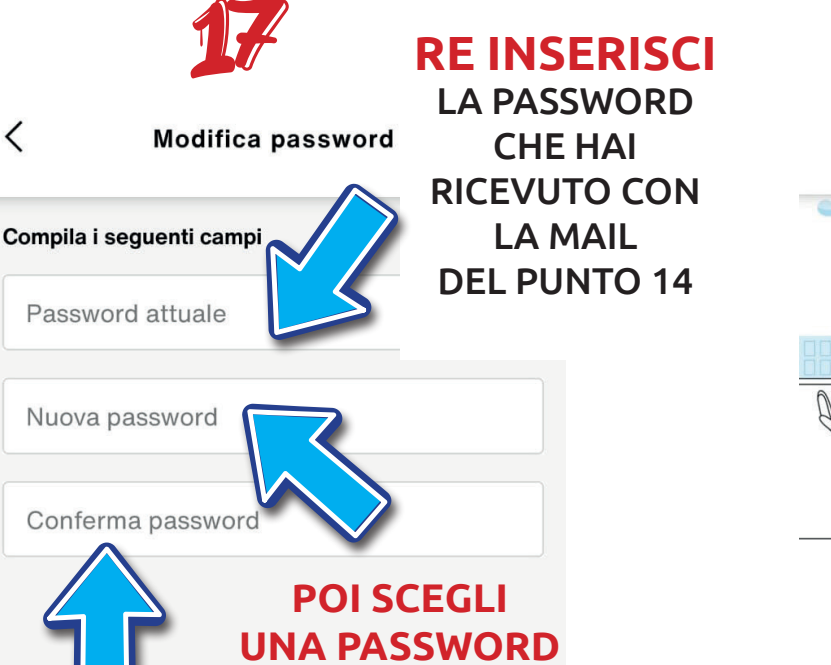

PERSONALE

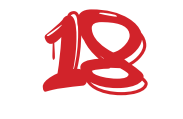

Password aggiornata!

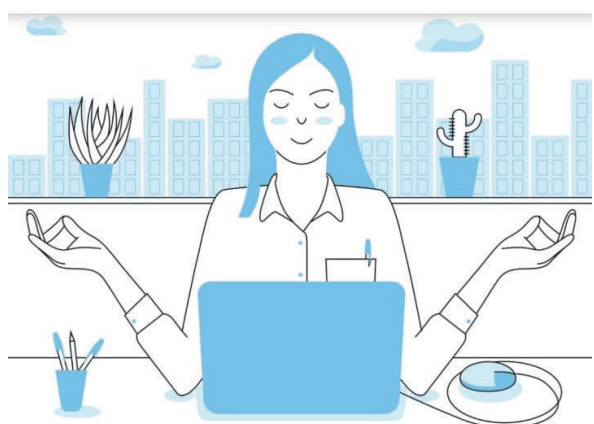

La tua password è stata aggiornata!

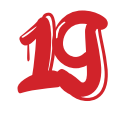

#### Come sei più comodo, senza fretta

Ricevi ora il tuo Coupon e lo paghi solo quando lo usi

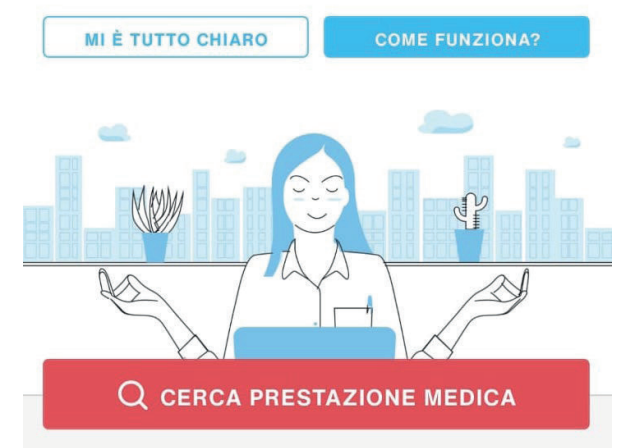

Tipologie di visite

Vedi tutte (14)

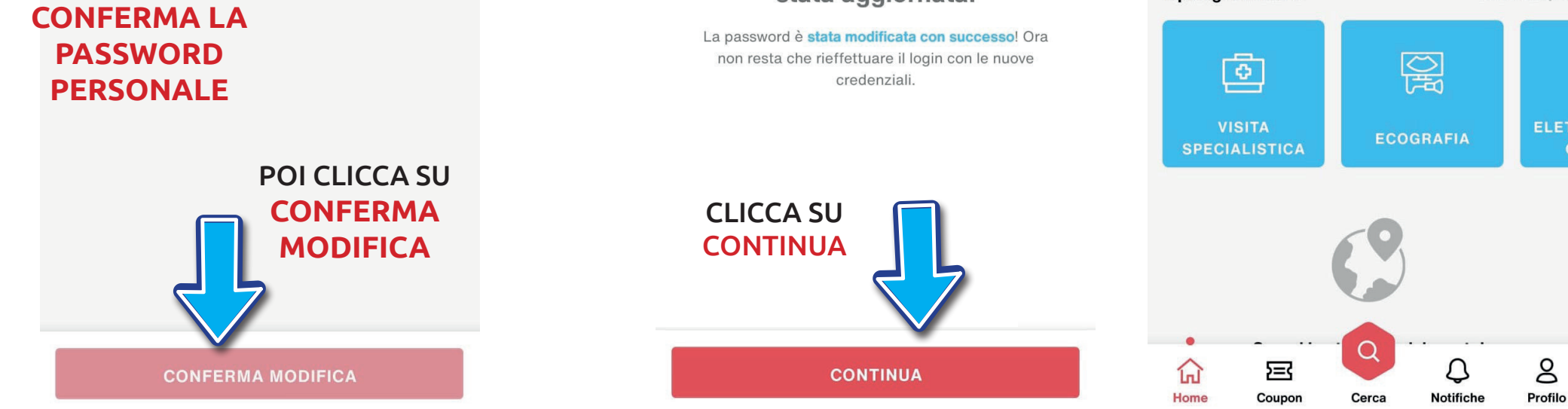